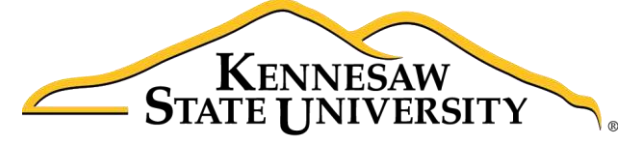

University Information Technology Services

# Microsoft Office OneNote 2016 for Mac

# Introduction to OneNote

University Information Technology Services

Learning Technologies, Training & Audiovisual Outreach

#### Copyright © 2016 KSU Division of University Information Technology Services

This document may be downloaded, printed, or copied for educational use without further permission of the University Information Technology Services Division (UITS), provided the content is not modified and this statement is not removed. Any use not stated above requires the written consent of the UITS Division. The distribution of a copy of this document via the Internet or other electronic medium without the written permission of the KSU - UITS Division is expressly prohibited.

#### Published by Kennesaw State University – UITS 2016

The publisher makes no warranties as to the accuracy of the material contained in this document and therefore is not responsible for any damages or liabilities incurred from UITS use.

Microsoft product screenshot(s) reprinted with permission from Microsoft Corporation.

Microsoft, Microsoft Office, and Microsoft OneNote are trademarks of the Microsoft Corporation.

## **University Information Technology Services**

Microsoft Office: OneNote 2016 for Mac Introduction to OneNote

### **Table of Contents**

| Introduction           |
|------------------------|
| Learning Objectives    |
| OneNote 2016 Interface |
| The Ribbon             |
| The File Button7       |
| Creating a Notebook    |
| Notebook               |
| Section9               |
| Create a Section9      |
| Rename a Section       |
| Move a Section         |
| Delete a Section       |
| Pages                  |
| Create a Page          |
| Name a Page            |
| Move a Page14          |
| Delete a Page          |
| Adding Content         |
| Text                   |
| Entering Text          |
| Formatting Text16      |
| Tags                   |
| Add Tags               |
| Remove Tags            |
| File Attachment        |

| Images               |    |
|----------------------|----|
| Pictures             |    |
| Links                |    |
| Typing a Website URL |    |
| Hyperlinking Text    |    |
| Recording Audio      | 21 |
| Record Audio         | 21 |
| Drawing              |    |
| Deleted Notes        | 23 |
| Searching            | 24 |
| Additional Help      | 25 |

### Introduction

This booklet is the companion document to the OneNote 2016 workshop. OneNote is an application that will let you take notes and store them in a digital notebook. This booklet will show users how to navigate the interface, create, format, edit, insert content, organize notebooks, and easily find content.

#### **Learning Objectives**

After completing the instructions in this booklet, you will be able to:

- Identify the components of the OneNote 2016 interface
- Create a new notebook, sections, and pages
- Add and change the formatting of your notes
- Insert different types of content
- Use the draw tools
- Easily search your notebooks to find your notes

**Note:** This document frequently refers to right-click. If your set-up does not include a mouse with two buttons, Mac users can configure their single-button mouse to do a right-click by accessing the *System Preferences > Mouse* settings and setting the right-button to **Secondary Button**. Right-click can also be enabled by holding **Control** + **click** (See Figure 1).

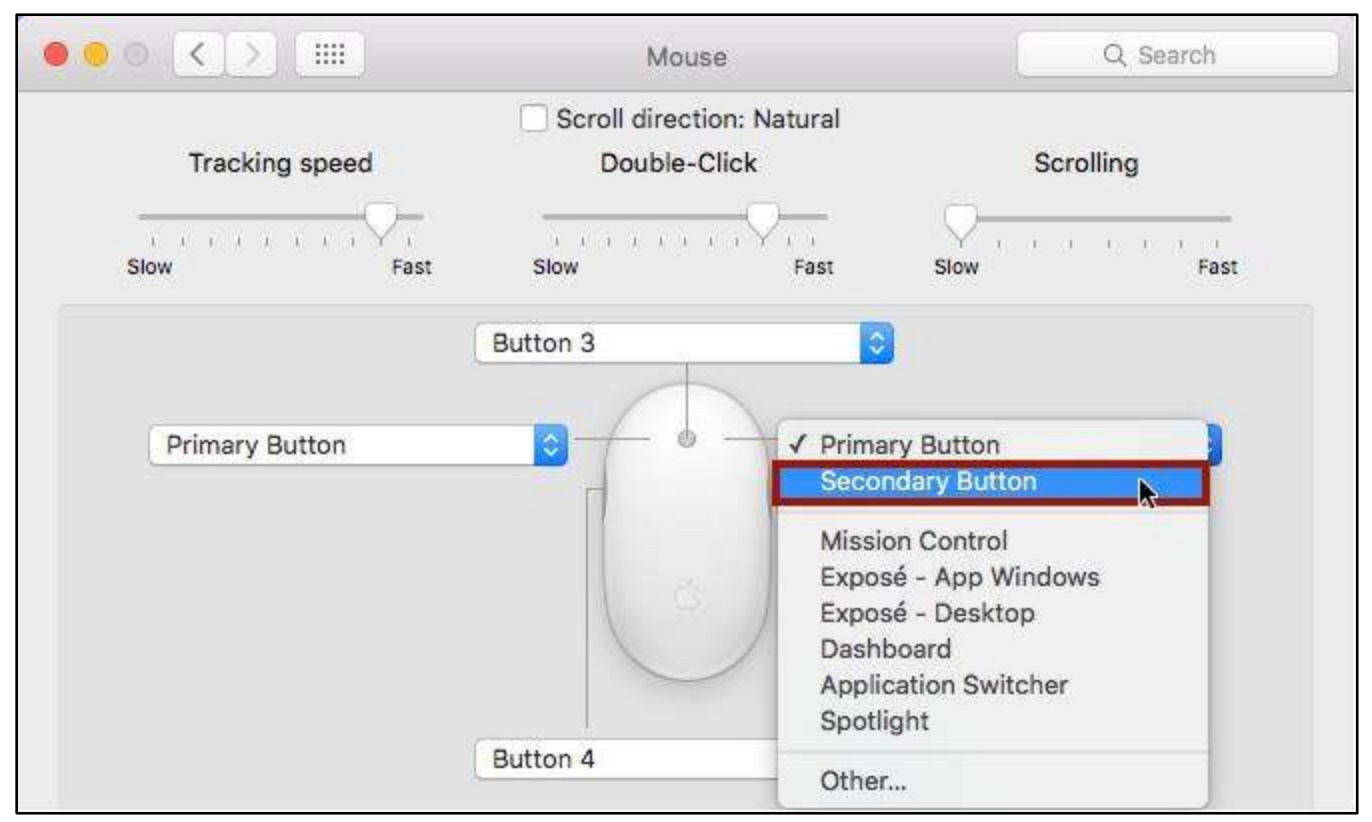

Figure 1 - Setup Right-Click on a Mac

# Click here to download full PDF material